## SBCC SPRING 2021 APPLICATION STEPS (G)

Contact information is available on the last page of this packet so that you can <u>Ask Us</u> questions/get help.

#### **STEP 1:** Go to **sbcc.edu/apply**

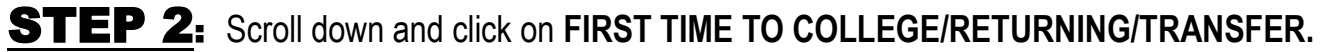

### How Do I Ap

Choose what type of s

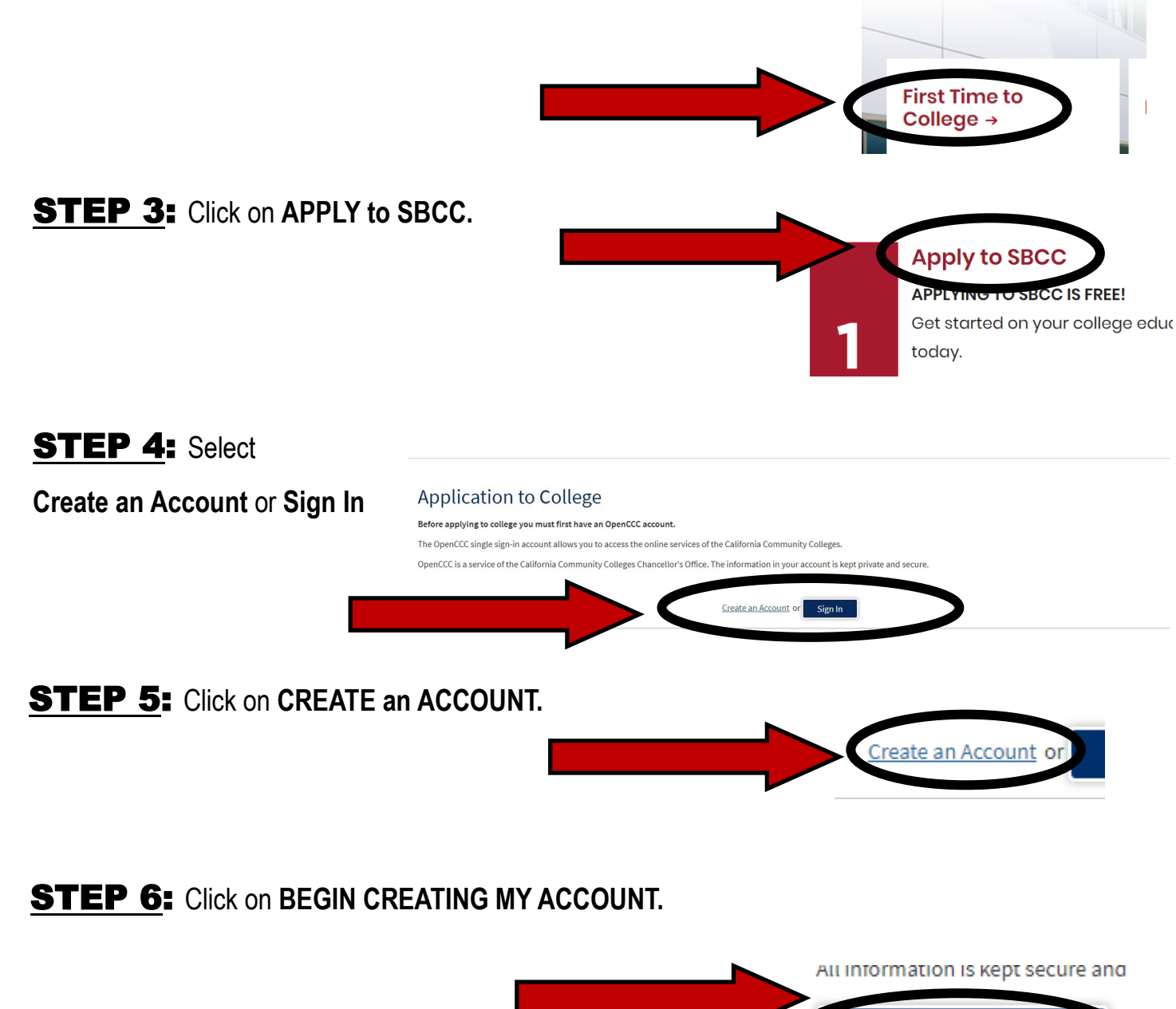

Begin Creating My Account

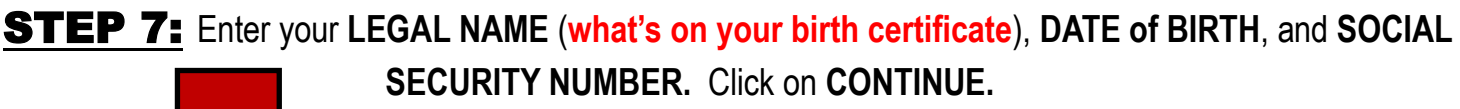

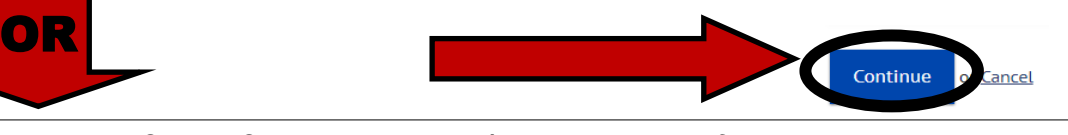

If you do not have a Social Security Number/Taxpayer Identification Number check the appropriate boxes. Some International Students, nonresident aliens, or others may not have a Social Security Number. If you do not have a SSN/Tax ID# then check the appropriate boxes and also complete an AB540 form and turn it into our Admissions & Records Dept.

**STEP 8:** If it says **CONTINUE CREATING YOUR ACCOUNT** continue by entering your email, telephone, and permanent address and click **CONTINUE**.

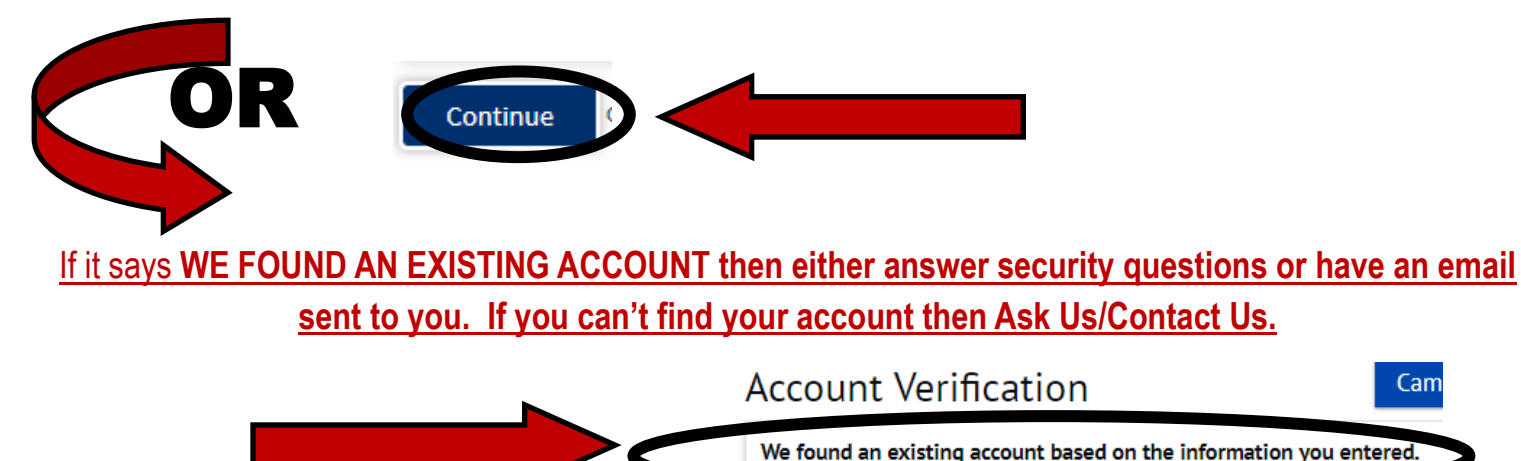

**STEP 9:** Create your **CCCApply USERNAME & PASSWORD**.

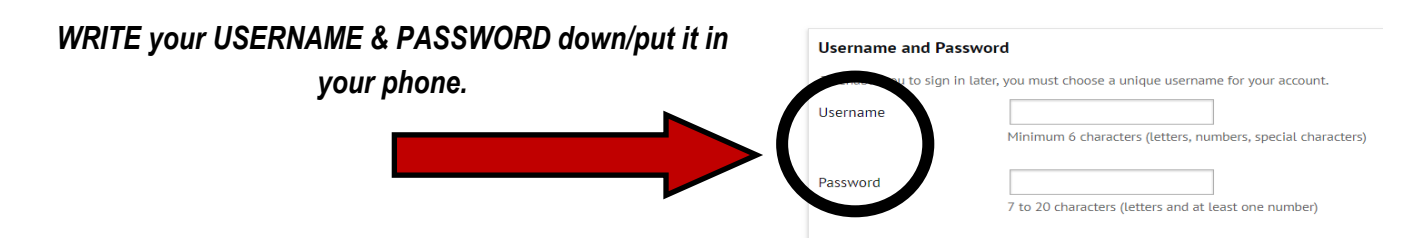

**STEP 10:** Create your **CCCApply 4 DIGIT PIN** (*if it prompts you to create one*).

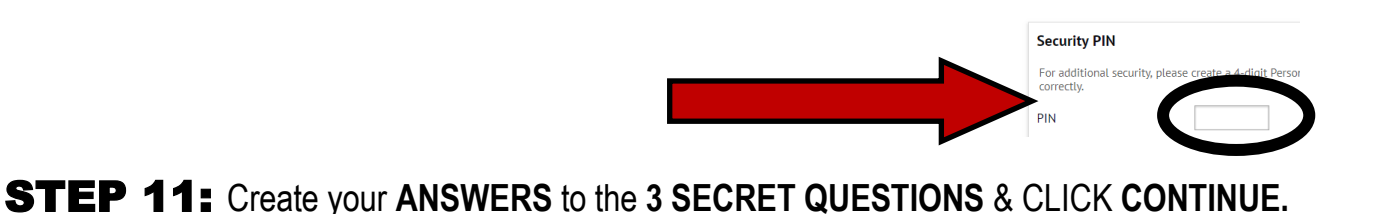

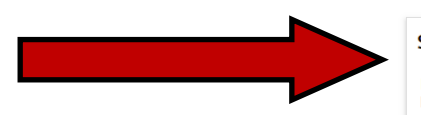

#### Security Questions

If you forget your username or password, or if yo Please select three security questions you would

First Security Question

#### **STEP 12:** WRITE down/take a picture of your CCCID and click CONTINUE.

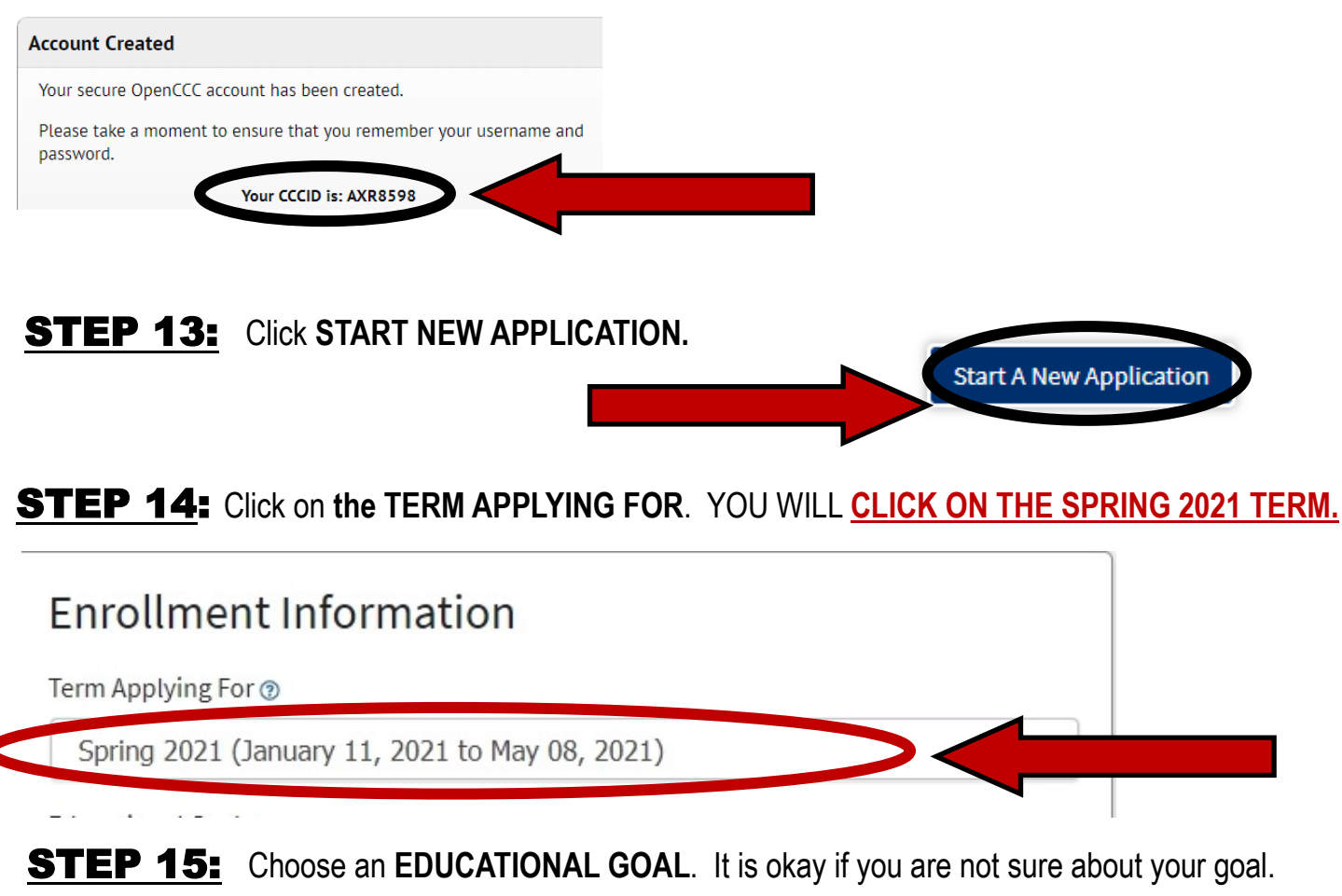

Choose the answer that best fits your current goals, you can change it at anytime.

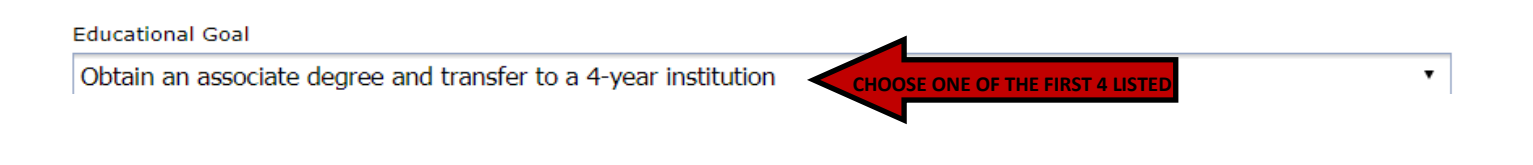

**STEP 16:** Choose your **PROGRAM** of **STUDY/MAJOR**. It is okay if you are not sure about your major. Choose the answer that best fits right now, you can change it at anytime.

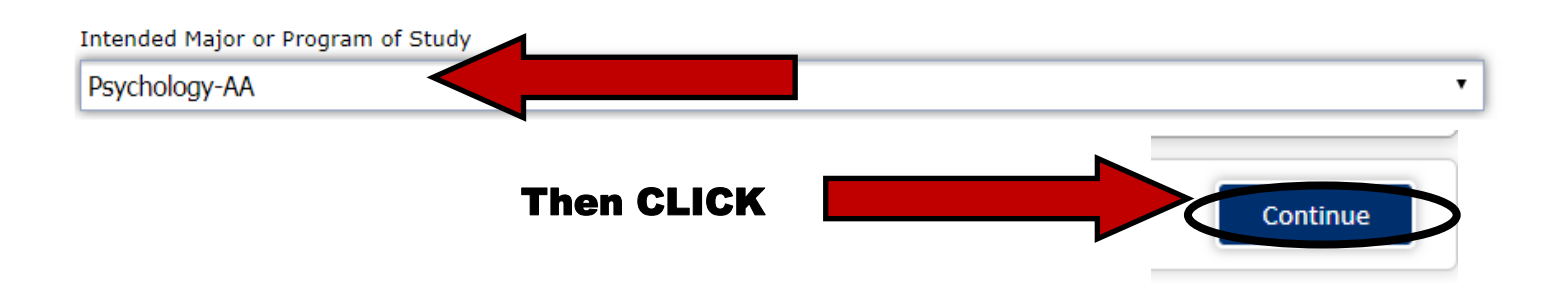

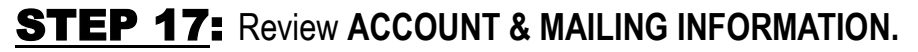

**Account and Mailing Information** 

Review OpenCCC Account Information

#### **STEP 18:** Choose **COLLEGE ENROLLMENT STATUS**.

## It is very important to answer this question correctly. You will pick the answer that fits your specific College Enrollment Status.

**College Enrollment Status** 

As of January 10, 2021, I will have the following college enrollment status: ③

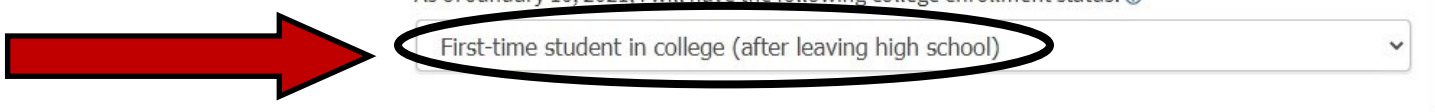

**STEP 19:** Answer the **HIGH SCHOOL EDUCATION** questions.

Yes

No

Make sure to answer correctly.

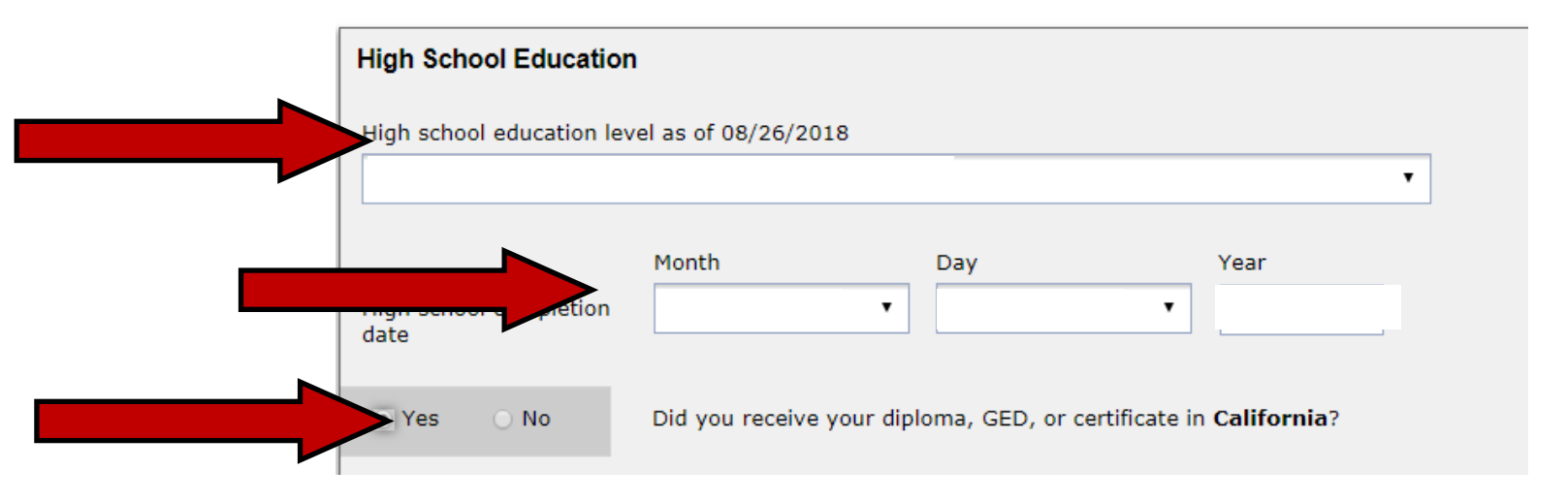

STEP 20: Answer YES or NO to "attended high school in California for 3 or more years".

If you are unsure how to answer then Ask Us/Contact Us.

Have you attended high school in California for three or more years?

## **STEP 21**: Answer LAST HIGH SCHOOL ATTENDED questions with <u>your information</u> and then if applicable TYPE IN YOUR HIGH SCHOOL/Homeschool Org & SELECT from the list.

#### MAKE SURE YOU CHOOSE THE RIGHT Name.

|   | Last High School Attend                                                                                                    | ed                                                                               |  |  |
|---|----------------------------------------------------------------------------------------------------|----------------------------------------------------------------------------------|--|--|
|   | <ul> <li>I attended high school.</li> </ul>                                                                                |                                                                                  |  |  |
|   | <ul> <li>I was homeschooled in a registered homeschool organization.</li> <li>I was independently homeschooled.</li> </ul> |                                                                                  |  |  |
|   |                                                                                                    |                                                                                  |  |  |
| • | <ul> <li>I did not attend high school and was not homeschooled.</li> </ul>                                                 |                                                                                  |  |  |
|   | Country                                                                                                    | United States of America (the •                                                  |  |  |
|   | State                                                                                                    | California 🔹                                                                     |  |  |
|   | Enter the name or city of y                                                                                                | our high school or homeschool organization. Then make a selection from the list. |  |  |
|   |                                                                                                    |                                                                                  |  |  |

#### STEP 22: Answer HIGH SCHOOL TRANSCRIPT INFORMATION

#### High School Transcript Information

the course, but you remained enrolled until the end.

the course, but you remained enrolled until the end.

-- Select --

-- Select --

College staff use this information to provide guidance. Your responses will not affect your admission to college.
What was your <u>unweighted high school GPA</u> (grade point average)? Please enter a value between 0.00 and 4.00.
If you are still in high school, enter your <u>cumulative unweighted GPA</u> as of the end of 11th grade.
2.5

What was the highest English course you completed in high school? You may have passed or not passed

What was the highest math course you completed in high school? You may have passed or not passed

#### ANSWER THIS INFORMATION BASED ON YOUR HS TRANSCRIPTS. IF UN-SURE MAKE SURE TO ASK US.

#### **DO NOT GUESS OR ESTIMATE!**

Once you choose your **HIGHEST COURSES TAKEN** it will ask your **GRADE**. If you aren't sure about **YOUR GRADE LOOK AT YOUR TRAN**-

#### **STEP 23:** Answer CITIZENSHIP STATUS. If you are unsure how to answer then Ask Us.

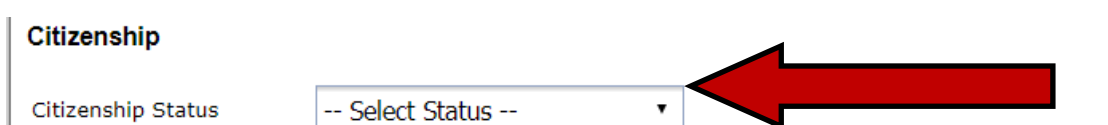

Ŧ

v

<u>Are you AB540?</u>= students (who don't have residency) who have attended high school in California for 3 or more years and earned a high school diploma or its equivalent (i.e. GED) are AB540 students.

If you are AB540 you will ANSWER = "Other" and check the box next to "No documents" & you will need to <u>COMPLETE the AB540 FORM</u> and turn it into Admissions & Records Dept.

**STEP 24:** Answer **MILITARY/MILITARY DEPENDENT** question.

### U.S. Military/Dependent of Military

U.S. Military status as of January 10, 2021 (2)

-- Select Status --

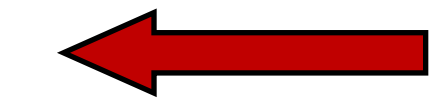

**STEP 25:** Answer CALIFORNIA RESIDENCE, OUT-OF-STATE ACTIVITIES, and SPECIAL RESI-DENCY CATEGORY questions.

¥

It is VERY IMPORTANT to answer these questions correctly.

#### STEP 26: Answer NEEDS & INTERESTS questions.

-Main Language

-Financial Assistance (TANF/CalWORKS=Food Stamps/Cash Aid)

-Athletic Interest

-Programs and Services (YOU CAN LEAVE THIS BLANK)

#### **STEP 27:** Answer **DEMOGRAPHIC INFORMATION** questions.

-Gender/Transgender and Sexual Orientation questions are OPTIONAL.

-Parent/Guardian Educational Levels: If you don't know answer the best you can.

-Race/Ethnicity

#### **STEP 28:** Answer FUTURE TRANSFER PLANS question.

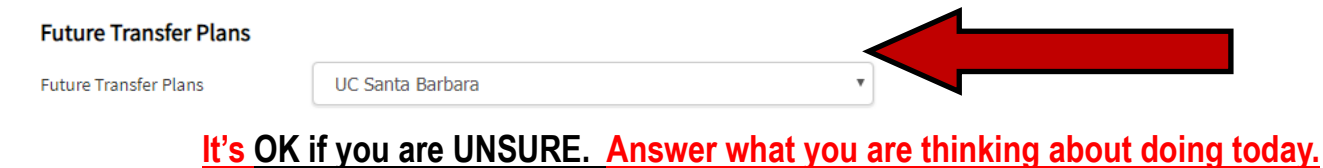

You can change this at any time.

**STEP 29:** Answer **PRIMARY LANGUAGE** question.

**STEP 30:** Answer **EMPLOYMENT EXPECTATION** question.

It is OK if you are UNSURE. Answer what you think it will be or what you are working now.

#### **STEP 31**: Answer SBCC PROMISE question.

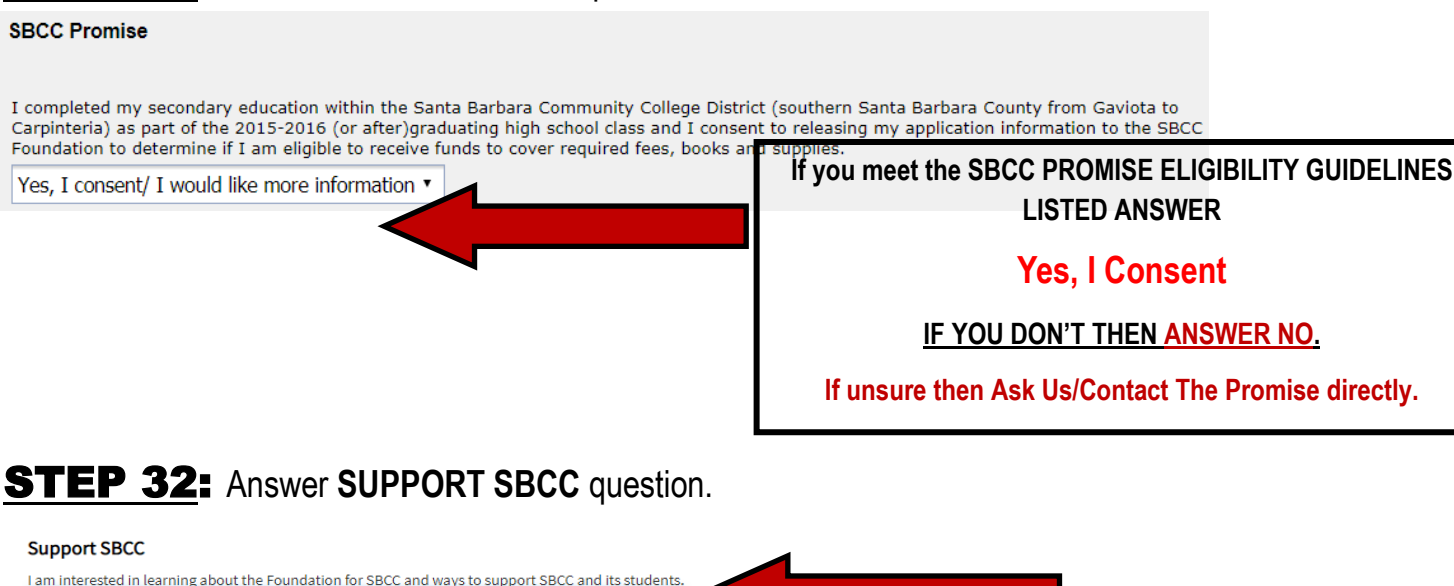

#### **STEP 33:** CONSENT: This is so CCCApply has your consent to send SBCC your application information.

#### Request for Consent to Release Information

-- Select -

The community colleges you attend and the Chancellor's office of the California Community Colleges request your help. We ask that you agre to allow us to release necessary personal information about you to various agencies and organizations so we can do research, plan programs and offer special services to you (such as transfer opportunity information or state financial aid). If you do agree to give your consent, your information will not be sold, used for commercial purposes, released to the public, or gives to other government agencies for purposes of determining benefits (other than financial aid), except where specifically required by law. In addition, if you do consent to release of your information, those organizations and agencies to which your information is given are prohibited by law from using it for any unauthorized purpose or releasing it to anyone else. If you do not give your consent, personal information how to will not be shared with other organizations or agencies except where allowed by law. You should also know that amswering "no" to this question will not prevent release of certain "directory information" about you. To learn more about directory information or how to block its release, see the **Privacy Policy**.

I authorize the Chancellor's Office, California Community Colleges, and the community colleges I am attending to release pressary persons information contained in the purposes described in the Full Strement of Computer Strement of Computer Strements (Computer Strements) (Computer Strements) (Computer S

#### **STEP 34:** Check **BOTH "By Checking Here**" Boxes.

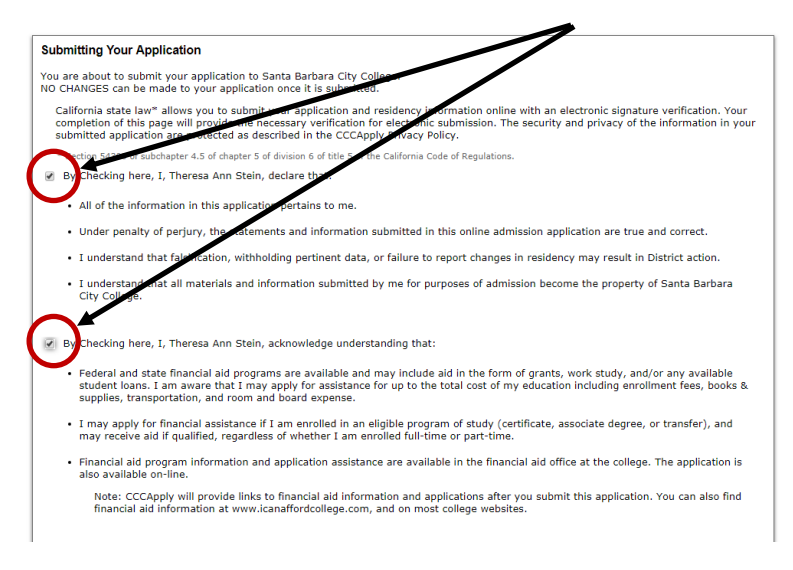

**STEP 35:** Click on **SUBMIT MY APPLICATION**.

You are about to submit your application to Santa Barbara City College. **NO CHANGES** can be made to your

application once it is submitted.

Submit My Application

**STEP 36:** Take a <u>PICTURE of the CONFIRMATION</u> PAGE/Write down your CCCID and Confirmation Number. Close out the CCCApply page.

### **Creating/Logging Onto YOUR SBCC PIPELINE ACCOUNT**

Although it can take up to 24 hours to be able to log onto your Pipeline Account many students can log on within 15-30 minutes. Go ahead and **start STEP 37 now**. If it doesn't work then wait another 15-30 minutes and try again. If after 24 hours it still doesn't work please contact us (look at ASK US for contact info on last page).

**STEP 37:** Go to sbcc.edu and click on **PIPELINE**.

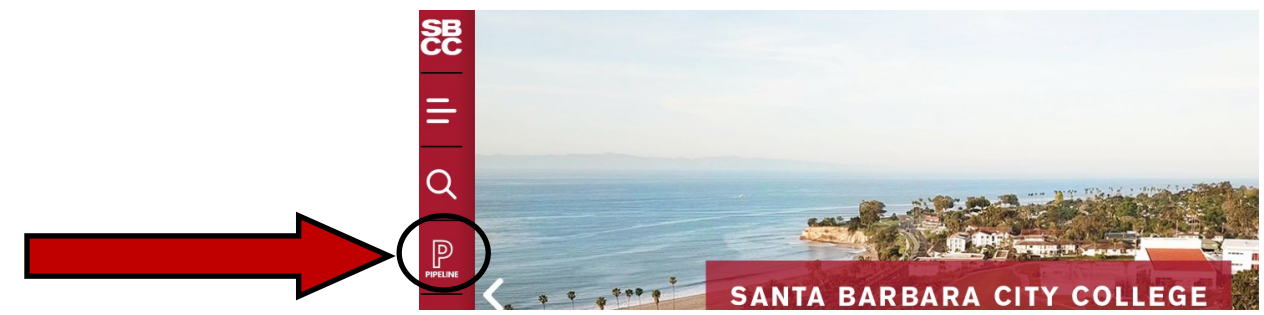

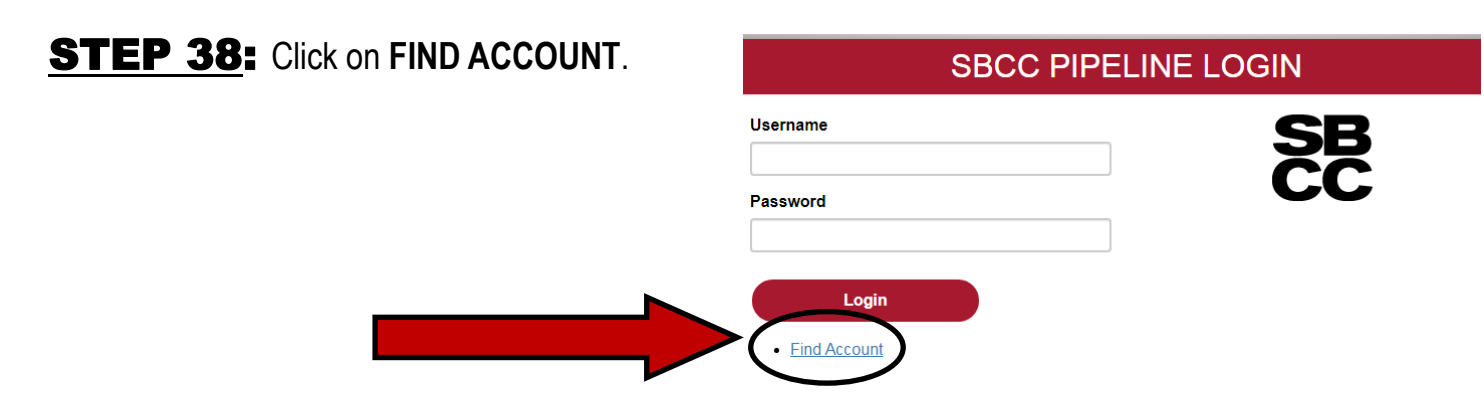

**STEP 39:** Type in **FIRST NAME, LAST NAME, BIRTH DATE**, and **LAST 4 DIGITS** of **Social Security Number OR** the **LAST 4 DIGITS** of your **CCCID** and click LOOK UP.

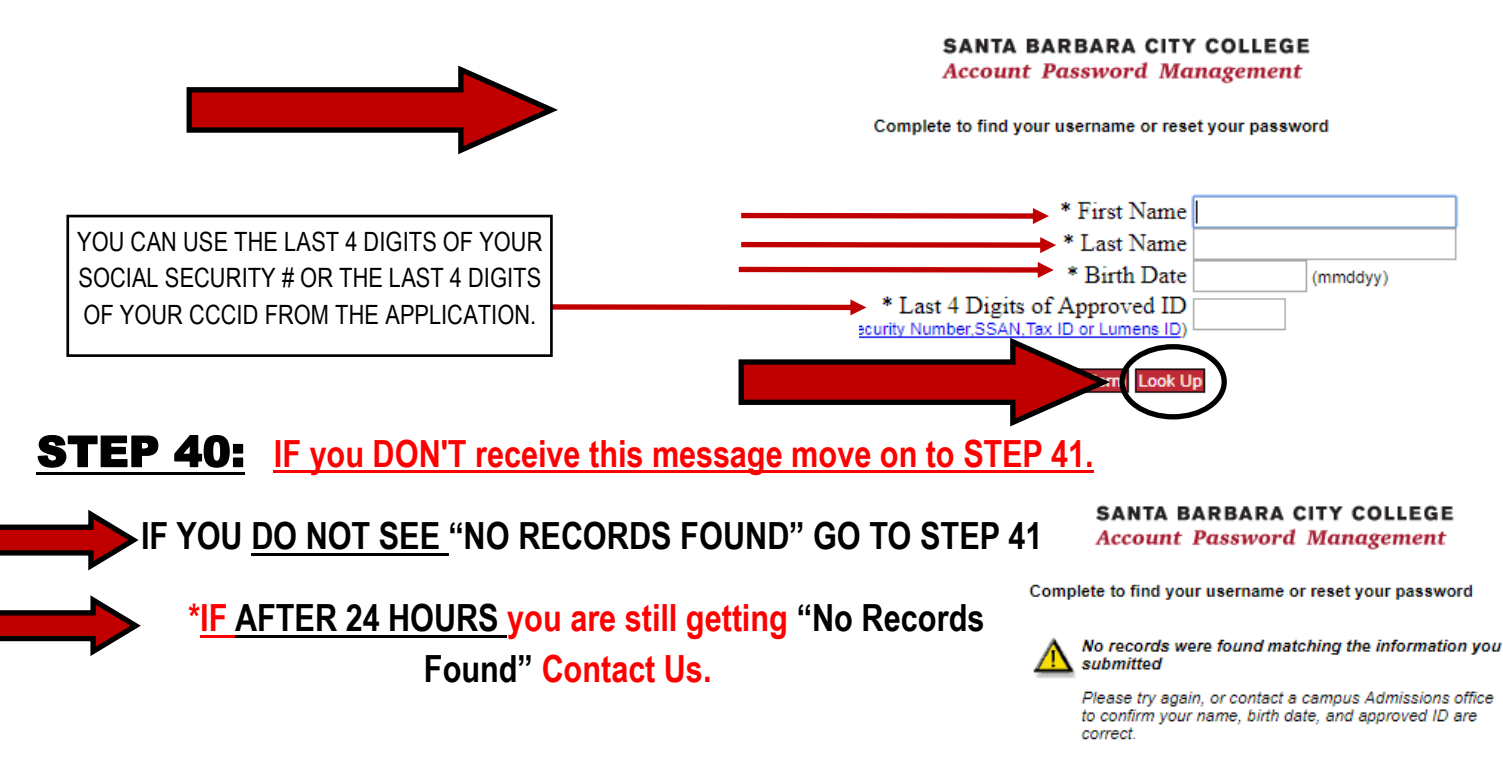

**STEP 41**: Select your **SECRET QUESTION and ANSWER** and then click **SUBMIT**. Make it something you will remember. You will need this if you ever forget your Username/Password.

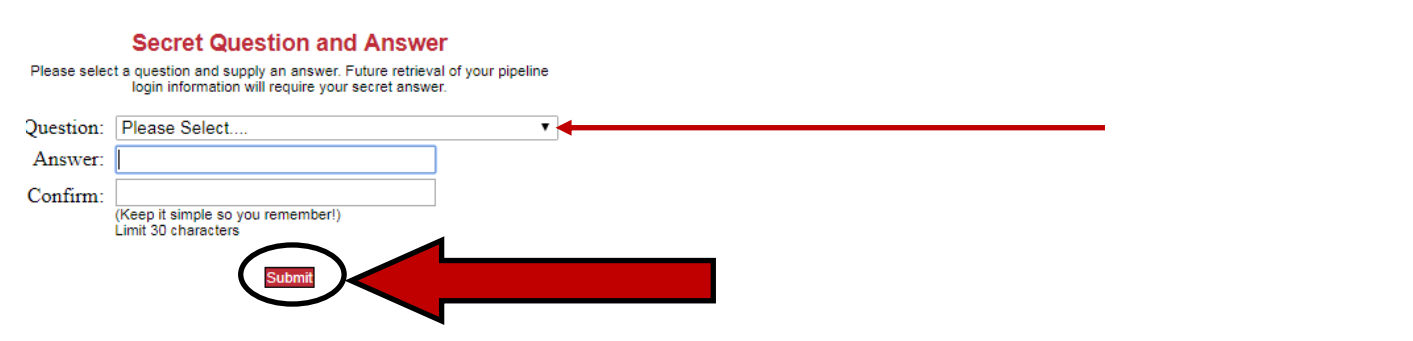

**STEP 42:** CREATE a NEW PASSWORD (needs to be between 8-15 characters) and then Click CHANGE PASSWORD.

SANTA BARBARA CITY COLLEGE Account Password Management

You are now required to reset your password.

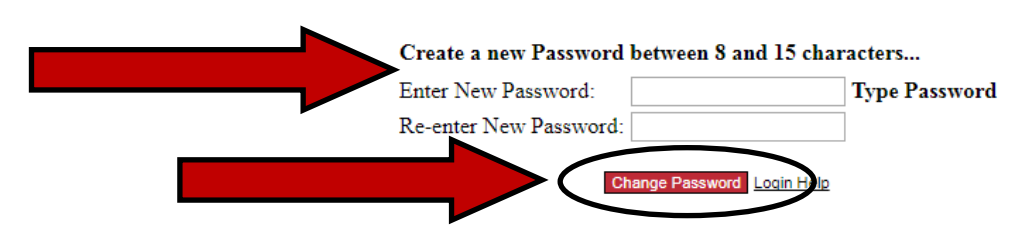

**STEP 43:** WRITE down/put your PASSWORD and USERNAME in your phone. Then CLICK on CLOSE THIS WINDOW.

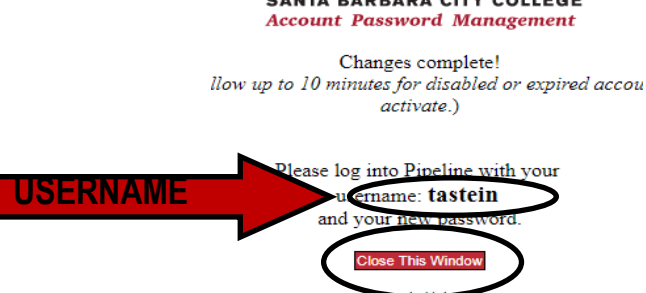

**STEP 44:** WAIT 5 MINUTES then enter your PIPELINE USERNAME and PASSWORD/LOGON to PIPELINE and CLICK LOGON.

|                                                        | SBCC PIPELINE LOGIN    |                       |
|--------------------------------------------------------|------------------------|-----------------------|
|                                                        | Username<br>▶          | SB                    |
|                                                        | Password               | CC                    |
|                                                        | Login     Find Account |                       |
| <b>STEP 45:</b> Click on <b>SBCC PIPELINE PORTAL</b> . |                        | SB<br>Pipeline Portal |
|                                                        |                        | CC                    |

**STEP 46**: Click on **STUDENT TAB** at top of page.

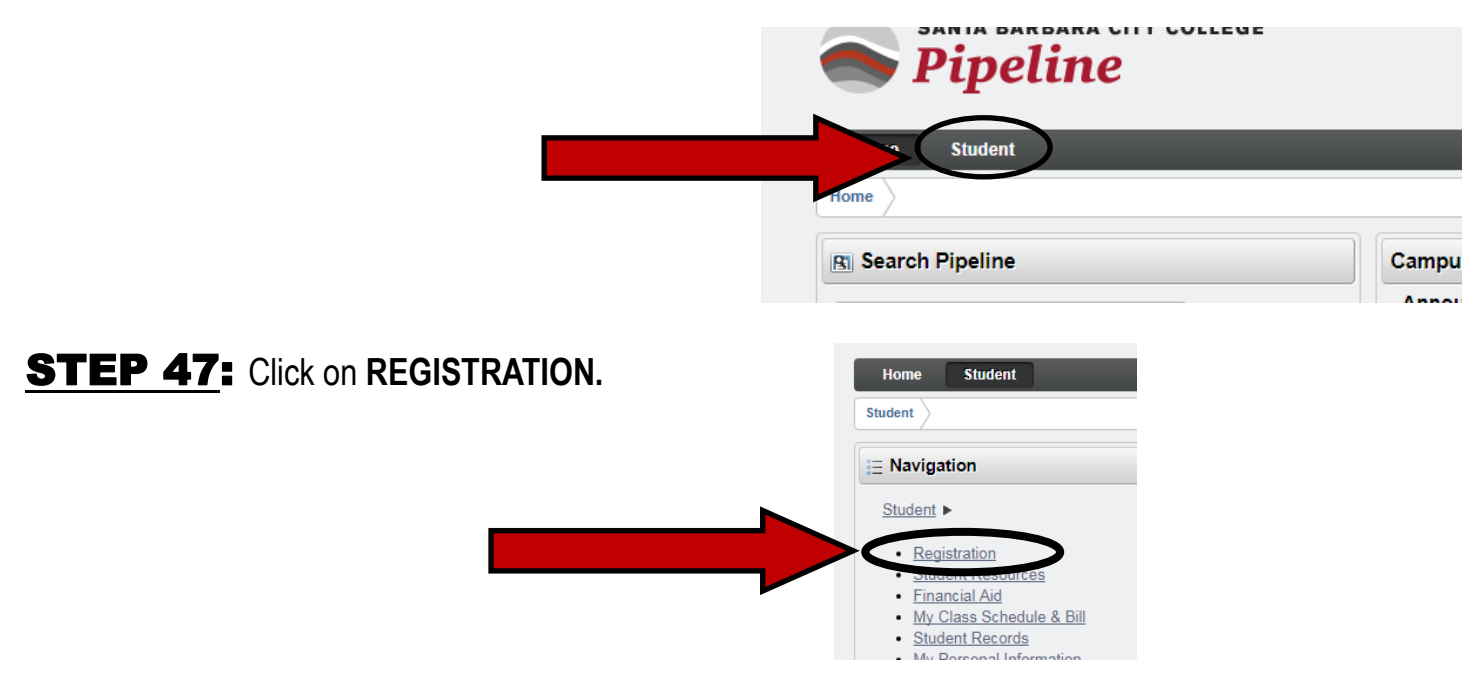

**STEP 48:** Click on CHECK YOUR PRE-REGISTRATION REQUIREMENTS and APPOINTMENT. Keep in mind that registration dates may not be posted when you apply. You will have to check back.

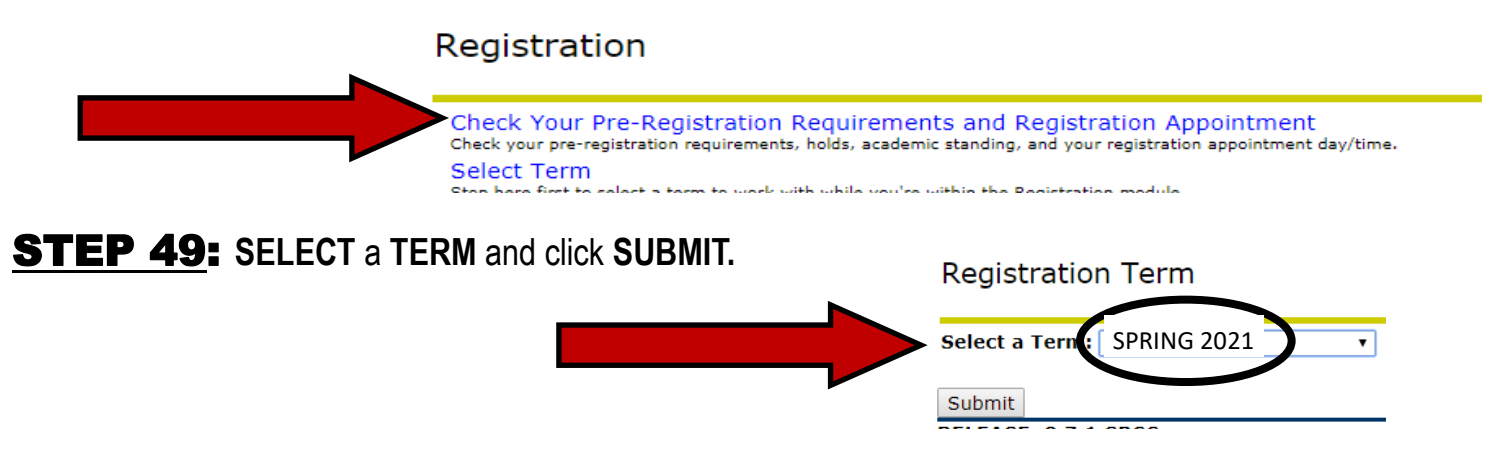

**STEP 50:** After clicking on **SUBMIT** you will be able to see your **REGISTRATION DATE** and **TIME (if posted).** You can register on or after this date and time. **WRITE this down/SAVEin your phone.** 

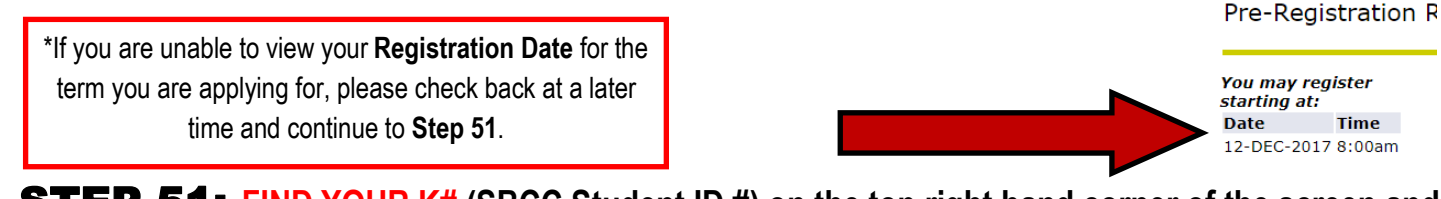

**STEP 51:** FIND YOUR K# (SBCC Student ID #) on the top right hand corner of the screen and WRITE IT IN DOWN/PUT IT IN YOUR PHONE. YOU WILL NEED TO KNOW THIS/KNOW WHERE TO FIND IT. It is how the College identifies you in our systems.

Close out and sign off of your Pipeline Account and move on to <u>STEP 52 IF YOU ARE ELIGIBLE FOR THE SBCC PROMISE</u> <u>PROGRAM. IF YOU ARE NOT ELIGIBLE THEN YOU ARE READY TO MOVE ONTO YOUR NEXT ENROLLMENT STEP.</u> Find your next STEP by Checking Your Pre-Registration Requirements on Pipeline.

#### **ARE YOU ELIGIBLE FOR THE SBCC PROMISE?**

Did you complete your secondary education (i.e. High School Diploma/GED) within the Santa Barbara Community College District (Gaviota, CA. to Carpinteria, CA.)? Are you enrolling in SBCC in either the fall or spring term immediately after high school/equivalent (see SBCC Promise website for exceptions)? If you answered yes to both questions you may be eligible. Go to STEP 52.

If you aren't sure about your eligibility or think your situation might be an eligible exception go to sbccpromise.org to get more information.

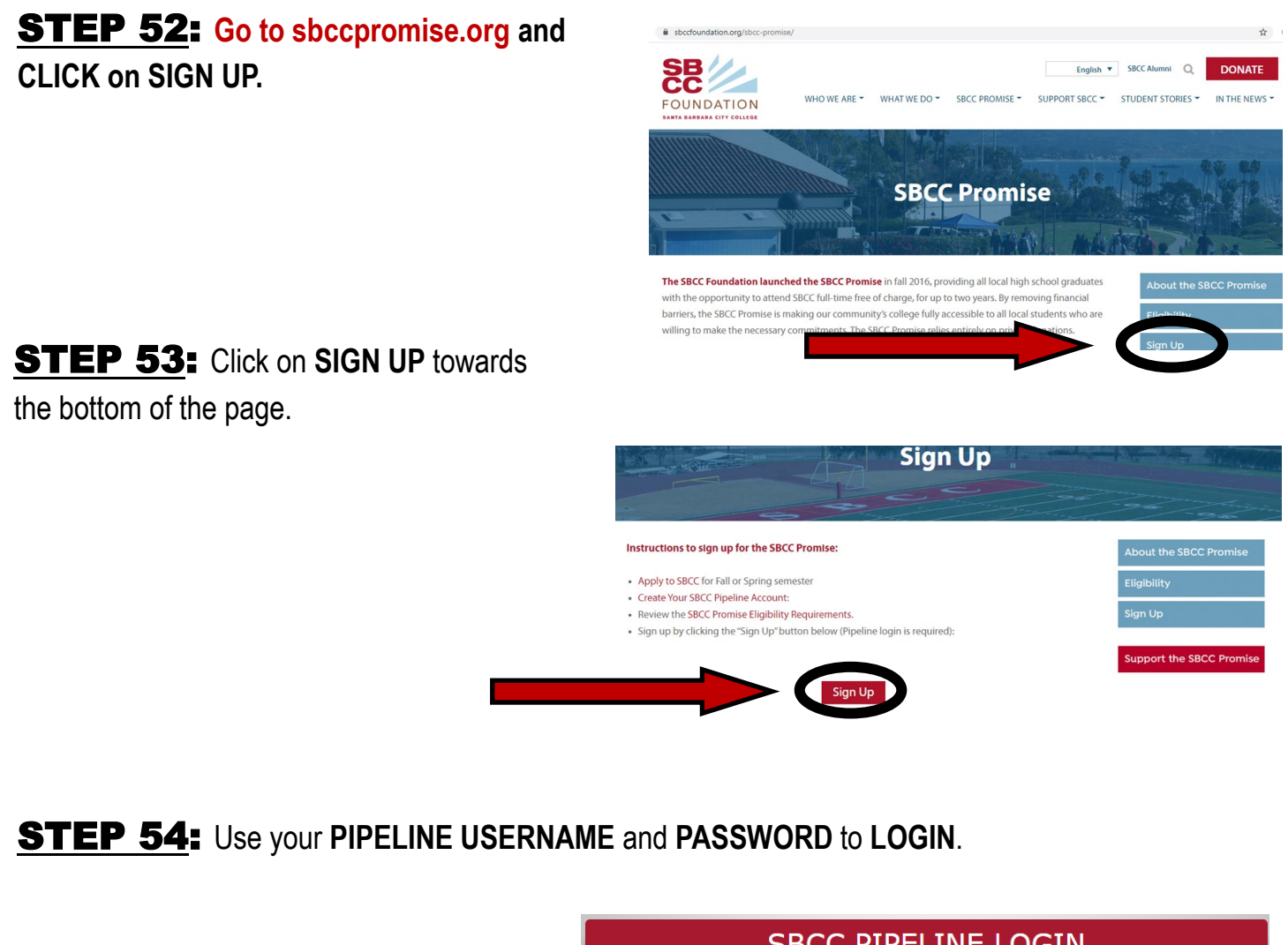

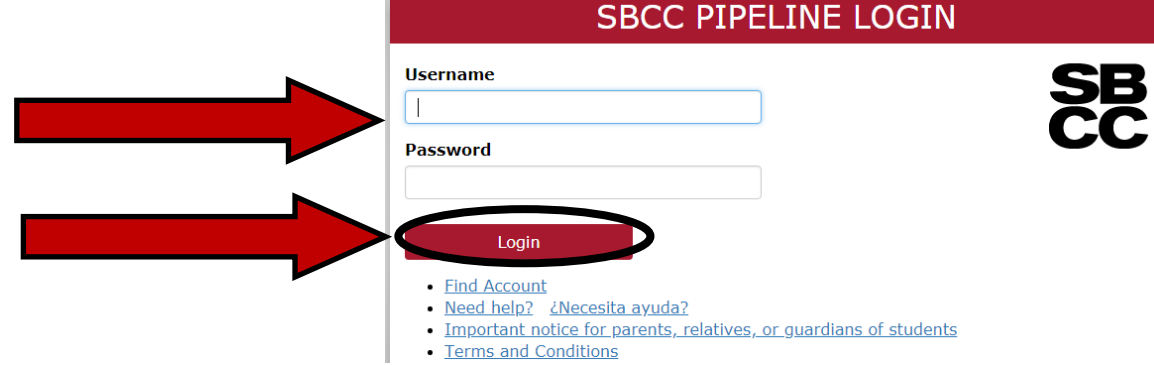

# **STEP 55:** After LOGGING IN with your PIPELINE USERNAME and PASSWORD the following MESSAGE will POP UP. Move onto STEP 56.

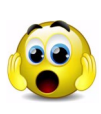

**IF** this message **DOES NOT POP UP** don't worry. It just means that your application hasn't been received by the Promise yet. It can take a few hours so try again later. Contact THE SBCC PROMISE with questions/concerns. Go to: sbccpromise.org

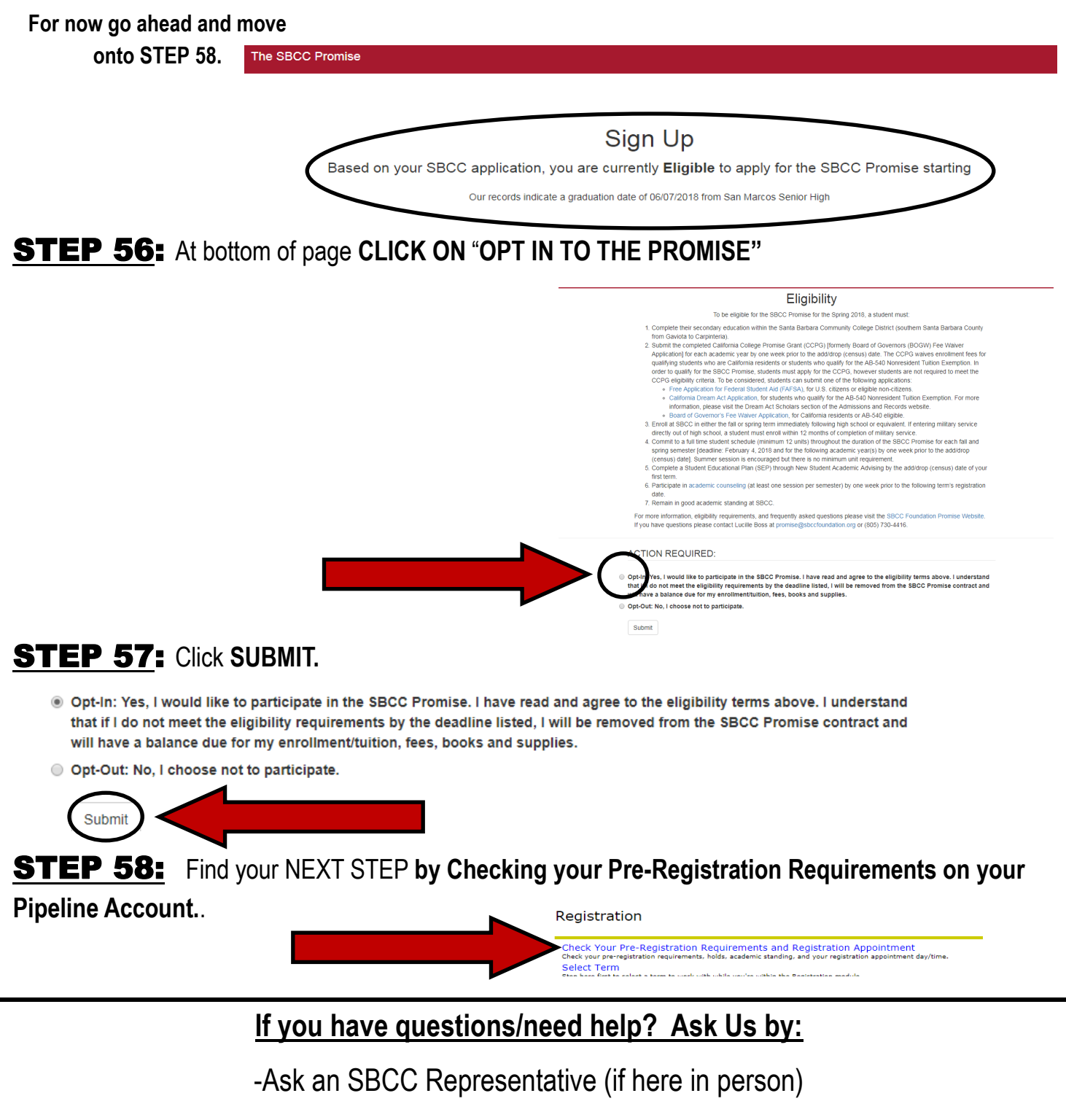

-Come to the Welcome Center (located on 1st floor of Student Services Building).

-Call us at: 805-730-4450

-Email us at info@sbcc.edu